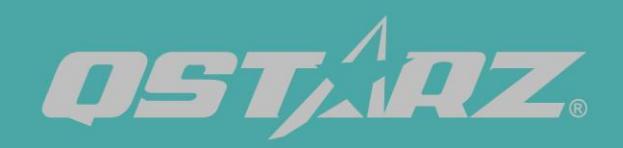

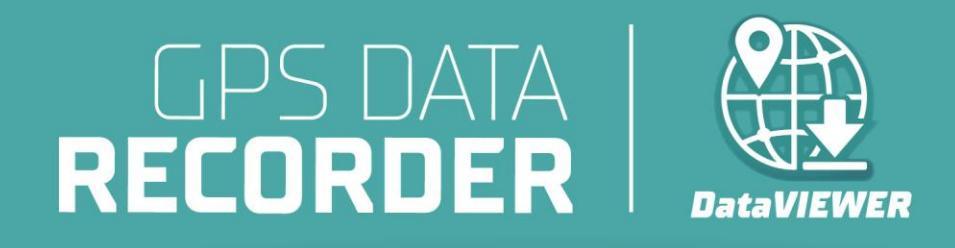

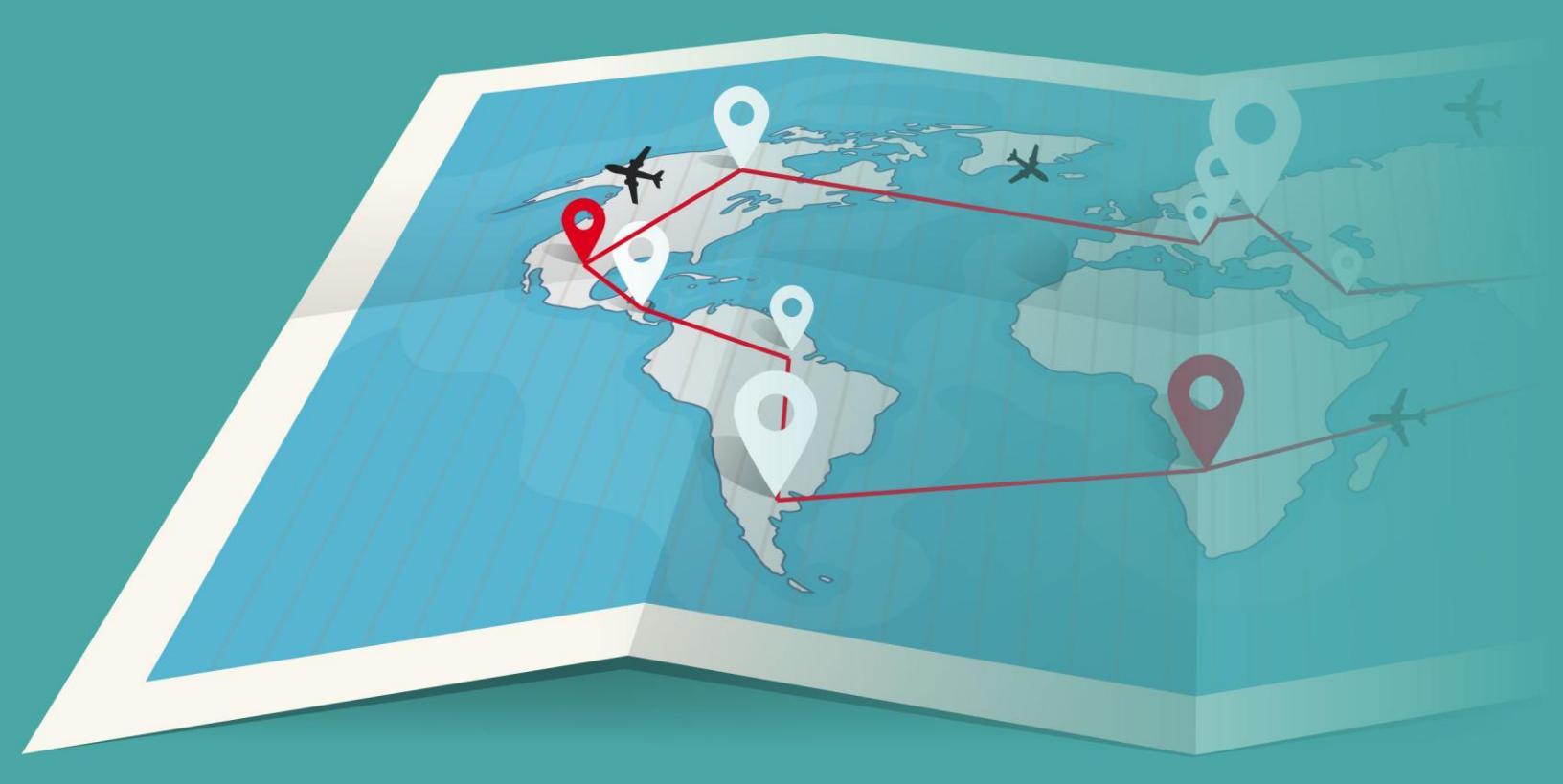

# Data Viewer User's Manual

| 目 錄                              | 1 |
|----------------------------------|---|
| 1. <讀取軌跡>                        | 1 |
| 2. <清除軌跡>                        | 2 |
| 3. <儲存>                          | 2 |
| 4. <讀取>                          | 3 |
| 5. <設定 GPS 紀錄器> (僅支援 BL-1000ST ) | 3 |
| 6. <重置紀錄器>                       | 5 |
| 7. <設定>                          | 5 |

DataViewer<sup>™</sup> 是用於管理軌跡原始資料的 PC 軟體(Windows 作業系統),您的資料可用於多樣化的應用。您可以輕鬆閱讀並查看記錄的軌跡數據,並可將您的軌跡記錄儲存成 GPX / NMEA / KML / CSV / BIN 檔案格式,做進一步和其他軟體整合的分析或使用。。

#### 1. <讀取軌跡>

1.1 首先將裝置關機。將裝置透過USB線連接到電腦,點擊 <讀取軌跡>, DataViewer™會自動偵測記錄器 然後顯示軌跡資料。如果無法正常讀取,請試著將USB 重新插拔或將SD卡重新安裝測試。

1.2 軌跡紀錄列表將會跳出,選擇你要匯入的軌跡紀錄。

| 1 | rack Type:   | Waypoint | - |     |   |
|---|--------------|----------|---|-----|---|
|   |              | 記錄名稱     | : |     | • |
|   | 2023-11-21 0 | 9:34:03  |   |     |   |
|   | 2023-10-06 0 | 9:21:59  |   |     |   |
|   | 2023-10-05 0 | 9:58:06  |   |     |   |
|   | 2023-10-05 0 | 9:36:04  |   |     | ≡ |
|   | 2023-10-05 0 | 9:23:33  |   |     |   |
|   | 2023-10-05 0 | 9:20:22  |   |     |   |
|   | 2023-08-16 1 | 7:29:53  |   |     |   |
|   | 2023-07-12 0 | 8:14:47  |   |     |   |
|   | 2023-06-13 1 | 6:11:33  |   |     |   |
|   | 2023-04-18 1 | 3:37:38  |   |     |   |
|   | 2023-04-141  | 1:32:45  |   | _   | • |
| < |              | 1111     |   | - F |   |

1.3 軌跡原始資料將顯示於列表中,可以從原始資料列表中得到每一個航點的數據。 Highlight POI後,每個興趣點會被標示為黃色。

| Qstarz Da                                         | ata Viewer \                         | /ersion 3.00.001                                                                                                    |                                                                                                    |                                         |                                                                              |                                                                                                    |                                 |                                                                                                    |                                      |                                                          |                                                                               | - 0 ×                                                                                                    |
|---------------------------------------------------|--------------------------------------|----------------------------------------------------------------------------------------------------|----------------------------------------------------------------------------------------------------|-----------------------------------------|------------------------------------------------------------------------------|----------------------------------------------------------------------------------------------------|---------------------------------|----------------------------------------------------------------------------------------------------|--------------------------------------|----------------------------------------------------------|-------------------------------------------------------------------------------|----------------------------------------------------------------------------------------------------|
| GP<br>RECC                                        | iaz<br>S Data<br>Drdei               | a   E                                                                                                    | 1 and the second second | 0                                       | +                                                                            |                                                                                                    |                                 |                                                                                                    |                                      |                                                          |                                                                               |                                                                                                    |
| 讀取                                                | 助那                                   | 清吟軌跡                                                                                                    |                                                                                                    |                                         |                                                                              |                                                                                                    |                                 |                                                                                                    |                                      |                                                          | 储存                                                                            | 讀取                                                                                                    |
| ~                                                 | 路徑名制                                 | 開始時間                                                                                                    | 結束時間                                                                                                    |                                         | 間隔時間                                                                         | 總距離                                                                                                    | 標記數                             | 軌跡 顏色                                                                                                    | 線條寬度                                 | 運出包含積記                                                   | 1                                                                             |                                                                                                    |
| <ul> <li>Trac</li> </ul>                          | k 2023/11/3                          | 0 16:08 2023/11/30 16                                                                                                    | 08:35 2023/11/30 16:0                                                                                                    | 8:53                                    | 0 Days 00:00:18                                                              | 0.0 km                                                                                                    | 4                               |                                                                                                    | 5 -                                  |                                                          |                                                                               |                                                                                                    |
|                                                   |                                      |                                                                                                    |                                                                                                    |                                         |                                                                              |                                                                                                    |                                 |                                                                                                    |                                      |                                                          | V Bishi                                                                       | oht POI cc. c. x. x                                                                                        |
| 安리                                                | RCR                                  | 世界檀漢納問                                                                                                    | 當地時間                                                                                                    | 豪利                                      | 有效                                                                           | 緯度                                                                                                    | N/S                             | 經度                                                                                                    | E/W                                  | 高度(m)                                                    | 速度(km/h)                                                                      | (10) (10) (10) (10) (10) (10) (10) (10)                                                                    |
| 1                                                 | T                                    | 2023/11/30 08:08:35                                                                                                    | 2023/11/30 16:08:35                                                                                                    | 0                                       | 3D-Fix                                                                       | 25.069222*                                                                                                    | N                               | 121.591327*                                                                                                    | E                                    | 84                                                       | 0.519                                                                         | 178.502427                                                                                                 |
| 2                                                 | T                                    | 2023/11/30 08:08:36                                                                                                    | 2023/11/30 16:08:36                                                                                                    | 0                                       | 3D-Fix                                                                       | 25.069212*                                                                                                    | N                               | 121.591327*                                                                                                    | E                                    | 83                                                       | 0.204                                                                         | 311.219951                                                                                                 |
| 3                                                 | T                                    | 2023/11/30 08:08:37                                                                                                    | 2023/11/30 16:08:37                                                                                                    | 0                                       | 3D-Fix                                                                       | 25.069216*                                                                                                    | N                               | 121.591323*                                                                                                    | E                                    | 83                                                       | 1.204                                                                         | 329.918720                                                                                                 |
| 4                                                 | T                                    | 2023/11/30 08:08:38                                                                                                    | 2023/11/30 16:08:38                                                                                                    | 0                                       | 3D-Fix                                                                       | 25.069219*                                                                                                    | N                               | 121.591321*                                                                                                    | E                                    | 83                                                       | 1.352                                                                         | 174.881766                                                                                                 |
| 5                                                 | В                                    | 2023/11/30 08:08:39                                                                                                    | 2023/11/30 16:08:39                                                                                                    | 0                                       | 3D-Fix                                                                       | 25.069209*                                                                                                    | N                               | 121.591322*                                                                                                    | E                                    | 82                                                       | 0.352                                                                         | 198.834251                                                                                                 |
| 6                                                 | T                                    | 2023/11/30 08:08:40                                                                                                    | 2023/11/30 16:08:40                                                                                                    | 0                                       | 3D-Fix                                                                       | 25.069205*                                                                                                    | N                               | 121.591320*                                                                                                    | E                                    | 82                                                       | 0.778                                                                         | 278.807793                                                                                                 |
| 7                                                 | T                                    | 2023/11/30 08:08:41                                                                                                    | 2023/11/30 16:08:41                                                                                                    | 0                                       | 3D-Fix                                                                       | 25.069205*                                                                                                    | N                               | 121.591318°                                                                                                    | E                                    | 82                                                       | 0.407                                                                         | 169.282354                                                                                                 |
| 8                                                 | T                                    | 2023/11/30 08:08:42                                                                                                    | 2023/11/30 16:08:42                                                                                                    | 0                                       | 3D-Fix                                                                       | 25.069202*                                                                                                    | N                               | 121.591319*                                                                                                    | E                                    | 82                                                       | 0.796                                                                         | 336.906326                                                                                                 |
| 0                                                 | B                                    | 2023/11/30 08:08:43                                                                                                    | 2022/11/20 16:00.42                                                                                                    | 0                                       | 2D Ein                                                                       | 25.252222                                                                                                    |                                 |                                                                                                    |                                      | 0.7                                                      | 0.770                                                                         | 0 609425                                                                                                   |
| 3                                                 |                                      |                                                                                                    | 2023/11/30 10:00:43                                                                                                    | v                                       | 30*Ptk                                                                       | 25,069208*                                                                                                    | N                               | 121.591316*                                                                                                    | Ł                                    | 82                                                       | 0.776                                                                         | 9,090433                                                                                                   |
| 10                                                | Т                                    | 2023/11/30 08:08:44                                                                                                    | 2023/11/30 16:08:44                                                                                                    | 0                                       | 3D-Fix                                                                       | 25.069208*                                                                                                    | N                               | 121.591316*<br>121.591317*                                                                                                    | E                                    | 82                                                       | 1.204                                                                         | 341.446704                                                                                                 |
| 10<br>11                                          | T                                    | 2023/11/30 08:08:44<br>2023/11/30 08:08:45                                                                                                    | 2023/11/30 16:08:44<br>2023/11/30 16:08:45                                                                                                    | 0                                       | 3D-Fix<br>3D-Fix<br>3D-Fix                                                   | 25.069208*<br>25.069215*<br>25.069222*                                                                        | N<br>N<br>N                     | 121.591316*<br>121.591317*<br>121.591315*                                                                                           | E                                    | 82<br>82<br>82                                           | 0.778<br>1.204<br>0.444                                                       | 341.446704<br>11.990102                                                                                    |
| 10<br>11<br>12                                    | T<br>T<br>T                          | 2023/11/30 08:08:44<br>2023/11/30 08:08:45<br>2023/11/30 08:08:46                                                                                                    | 2023/11/30 16:08:43<br>2023/11/30 16:08:44<br>2023/11/30 16:08:45<br>2023/11/30 16:08:46                                                                                                    | 0                                       | 3D-Fix<br>3D-Fix<br>3D-Fix<br>3D-Fix                                         | 25.069208"<br>25.069215"<br>25.069222"<br>25.069228"                                                          | N<br>N<br>N                     | 121.591316*<br>121.591317*<br>121.591315*<br>121.591316*                                                                            | E                                    | 82<br>82<br>82<br>82                                     | 0.778<br>1.204<br>0.444<br>0.519                                              | 341.446704<br>11.990102<br>208.916876                                                                      |
| 10<br>11<br>12<br>13                              | T<br>T<br>T<br>B                     | 2023/11/30 08:08:44<br>2023/11/30 08:08:45<br>2023/11/30 08:08:45<br>2023/11/30 08:08:46<br>2023/11/30 08:08:46                                                                      | 2023/11/30 16:08:45<br>2023/11/30 16:08:45<br>2023/11/30 16:08:45<br>2023/11/30 16:08:46<br>2023/11/30 16:08:46                                                                                                    | 0                                       | 3D-Fix<br>3D-Fix<br>3D-Fix<br>3D-Fix                                         | 25.069208*<br>25.069215*<br>25.069222*<br>25.069228*<br>25.069225*                                            | N<br>N<br>N<br>N                | 121.591316"<br>121.591317"<br>121.591315"<br>121.591316"<br>121.591314"                                                             | E                                    | 82<br>82<br>82<br>82<br>82<br>82                         | 0.778<br>1.204<br>0.444<br>0.519<br>1.352                                     | 341.446704<br>11.990102<br>208.916876<br>20.959251                                                         |
| 10<br>11<br>12<br>13<br>14                        | T<br>T<br>T<br>B<br>T                | 2023/11/30 08:08:44<br>2023/11/30 08:08:45<br>2023/11/30 08:08:45<br>2023/11/30 08:08:46<br>2023/11/30 08:08:46<br>2023/11/30 08:08:47                                               | 2023/11/30 16:08:45<br>2023/11/30 16:08:44<br>2023/11/30 16:08:45<br>2023/11/30 16:08:46<br>2023/11/30 16:08:46<br>2023/11/30 16:08:47                                                                                                    | 0 0 0 0 0 0 0                           | 3D-Fix<br>3D-Fix<br>3D-Fix<br>3D-Fix<br>3D-Fix<br>3D-Fix                     | 25.069208*<br>25.069215*<br>25.069222*<br>25.069228*<br>25.069225*<br>25.069231*                              | N<br>N<br>N<br>N                | 121.591316*<br>121.591317*<br>121.591315*<br>121.591316*<br>121.591316*<br>121.591317*                                              | E<br>E<br>E<br>E<br>E                | 82<br>82<br>82<br>82<br>82<br>82<br>82<br>82             | 1.204<br>0.444<br>0.519<br>1.352<br>0.500                                     | 341.446704<br>11.990102<br>208.916876<br>20.959251<br>169.483315                                           |
| 10<br>11<br>12<br>13<br>14<br>15                  | T<br>T<br>T<br>B<br>T<br>T           | 2023/11/30 08:08:44<br>2023/11/30 08:08:45<br>2023/11/30 08:08:46<br>2023/11/30 08:08:46<br>2023/11/30 08:08:47<br>2023/11/30 08:08:48                                               | 2023/11/30 16:08:44<br>2023/11/30 16:08:45<br>2023/11/30 16:08:45<br>2023/11/30 16:08:45<br>2023/11/30 16:08:47<br>2023/11/30 16:08:48                                                                                                    | 0<br>0<br>0<br>0<br>0                   | 3D-Fix<br>3D-Fix<br>3D-Fix<br>3D-Fix<br>3D-Fix<br>3D-Fix<br>3D-Fix           | 25.069208*<br>25.069215*<br>25.069228*<br>25.069228*<br>25.069225*<br>25.069231*<br>25.069231*                | N<br>N<br>N<br>N<br>N<br>N      | 121.591316*<br>121.591317*<br>121.591315*<br>121.591316*<br>121.591316*<br>121.591318*<br>121.591318*                               | E<br>E<br>E<br>E<br>E<br>E           | 82<br>82<br>82<br>82<br>82<br>82<br>82<br>82<br>82       | 0.778<br>1.204<br>0.444<br>0.519<br>1.352<br>0.500<br>2.593                   | 341.446704<br>11.990102<br>208.916876<br>20.959251<br>169.483315<br>126.718020                             |
| 9<br>10<br>11<br>12<br>13<br>14<br>15<br>16       | T<br>T<br>B<br>T<br>T<br>T           | 2023/11/30 08:08:44<br>2023/11/30 08:08:45<br>2023/11/30 08:08:46<br>2023/11/30 08:08:46<br>2023/11/30 08:08:47<br>2023/11/30 08:08:47<br>2023/11/30 08:08:48                        | 2023/11/30 16:08:44<br>2023/11/30 16:08:45<br>2023/11/30 16:08:45<br>2023/11/30 16:08:46<br>2023/11/30 16:08:47<br>2023/11/30 16:08:47<br>2023/11/30 16:08:48<br>2023/11/30 16:08:49                                                                                                    | 0<br>0<br>0<br>0<br>0<br>0              | 3D-Fix<br>3D-Fix<br>3D-Fix<br>3D-Fix<br>3D-Fix<br>3D-Fix<br>3D-Fix<br>3D-Fix | 25.069208*<br>25.069215*<br>25.069222*<br>25.069222*<br>25.0692231*<br>25.069223*<br>25.069227*<br>25.069227* | N<br>N<br>N<br>N<br>N<br>N<br>N | 121.591316*<br>121.591317*<br>121.591315*<br>121.591316*<br>121.591314*<br>121.591317*<br>121.591318*<br>121.591324*                | E<br>E<br>E<br>E<br>E<br>E<br>E      | 82<br>82<br>82<br>82<br>82<br>82<br>82<br>82<br>82<br>81 | 1.204<br>0.444<br>0.519<br>1.352<br>0.500<br>2.593<br>2.315                   | 341.446704<br>11.990102<br>208.916876<br>20.959251<br>169.483315<br>126.718020<br>178.517522               |
| 9<br>10<br>11<br>12<br>13<br>14<br>15<br>16<br>17 | T<br>T<br>T<br>T<br>T<br>T<br>T<br>B | 2023/11/30 08:08:44<br>2023/11/30 08:08:45<br>2023/11/30 08:08:45<br>2023/11/30 08:08:46<br>2023/11/30 08:08:47<br>2023/11/30 08:08:49<br>2023/11/30 08:08:50                        | 2023/11/30 16:08:45<br>2023/11/30 16:08:45<br>2023/11/30 16:08:45<br>2023/11/30 16:08:46<br>2023/11/30 16:08:46<br>2023/11/30 16:08:47<br>2023/11/30 16:08:49<br>2023/11/30 16:08:50                                                                                                    | 0 0 0 0 0 0 0 0 0 0 0 0 0 0 0 0 0 0 0 0 | 3D-Fix<br>3D-Fix<br>3D-Fix<br>3D-Fix<br>3D-Fix<br>3D-Fix<br>3D-Fix<br>3D-Fix | 25.069208*<br>25.069225*<br>25.069222*<br>25.069222*<br>25.0692231*<br>25.069227*<br>25.069227*<br>25.069222* | N<br>N<br>N<br>N<br>N<br>N<br>N | 121.591316"<br>121.591317"<br>121.591315"<br>121.591316"<br>121.591316"<br>121.591314"<br>121.591318"<br>121.591324"                | E<br>E<br>E<br>E<br>E<br>E<br>E<br>E | 82<br>82<br>82<br>82<br>82<br>82<br>82<br>82<br>81<br>81 | 0.778<br>1.204<br>0.444<br>0.519<br>1.352<br>0.500<br>2.593<br>2.315<br>4.260 | 341.446704<br>11.990102<br>208.916876<br>20.959251<br>169.483315<br>126.718020<br>178.517522<br>196.675839 |
| 9<br>10<br>11<br>12<br>13<br>14<br>15<br>16<br>17 | T<br>T<br>T<br>T<br>T<br>T<br>B      | 2023/11/30 08:08:44<br>2023/11/30 08:08:45<br>2023/11/30 08:08:46<br>2023/11/30 08:08:46<br>2023/11/30 08:08:47<br>2023/11/30 08:08:49<br>2023/11/30 08:08:49<br>2023/11/30 08:08:49 | 2023/11/30 16:08:45<br>2023/11/30 16:08:45<br>2023/11/30 16:08:45<br>2023/11/30 16:08:46<br>2023/11/30 16:08:46<br>2023/11/30 16:08:47<br>2023/11/30 16:08:49<br>2023/11/30 16:08:50                                                                                                    | 0 0 0 0 0 0 0 0 0 0 0 0 0 0 0 0 0 0 0 0 | 3D-Fix<br>3D-Fix<br>3D-Fix<br>3D-Fix<br>3D-Fix<br>3D-Fix<br>3D-Fix<br>3D-Fix | 25.069215*<br>25.069225*<br>25.069222*<br>25.069228*<br>25.069228*<br>25.069227*<br>25.069227*<br>25.069227*  | N<br>N<br>N<br>N<br>N<br>N<br>N | 121.591316"<br>121.591315"<br>121.591315"<br>121.591316"<br>121.591314"<br>121.591314"<br>121.591318"<br>121.591318"<br>121.591324" | E<br>E<br>E<br>E<br>E<br>E<br>E      | 82<br>82<br>82<br>82<br>82<br>82<br>82<br>82<br>81<br>81 | 0.778<br>1.204<br>0.444<br>0.519<br>1.352<br>0.500<br>2.593<br>2.315<br>4.260 | 341.446704<br>11.990102<br>208.916876<br>20.999251<br>169.483315<br>126.718020<br>178.517522<br>196.675839 |

# 2. <清除軌跡>

選擇要清除的軌跡紀錄,點選確定後,將會刪除軌跡紀錄。

|   | 記錄名稱:               |   |
|---|---------------------|---|
| ~ | 2023-11-21 09:34:03 |   |
| ~ | 2023-10-06 09:21:59 |   |
| 2 | 2023-10-05 09:58:06 |   |
|   | 2023-10-05 09:36:04 | = |
|   | 2023-10-05 09:23:33 |   |
|   | 2023-10-05 09:20:22 |   |
|   | 2023-08-16 17:29:53 |   |
|   | 2023-07-12 08:14:47 |   |
|   | 2023-06-13 16:11:33 |   |
|   | 2023-04-18 13:37:38 |   |
|   | 2023-04-14 11:32:45 | * |

# 3.<儲存>

選擇要儲存的軌跡紀錄,並將您的軌跡記錄儲存成 GPX / NMEA / KML / CSV / BIN 檔案格式。

| 🔳 選打 | 睪軌跡                    |                     |                     | ×      |
|------|------------------------|---------------------|---------------------|--------|
| 請選招  | 睪欲匯出之軌跡項目:             |                     |                     |        |
|      | 路徑名稱                   | 開始時間                | 結束時間                | 總距離    |
|      | Track 2023/11/21 09:34 | 2023/11/21 09:34:04 | 2023/11/21 09:34:28 | 0.0 km |
|      |                        |                     |                     |        |
|      |                        |                     |                     |        |
|      |                        |                     |                     |        |
|      |                        |                     |                     |        |
|      |                        |                     |                     |        |
|      |                        |                     |                     |        |
|      |                        |                     |                     |        |
|      |                        |                     |                     |        |
|      |                        |                     | 確定                  | 取消     |

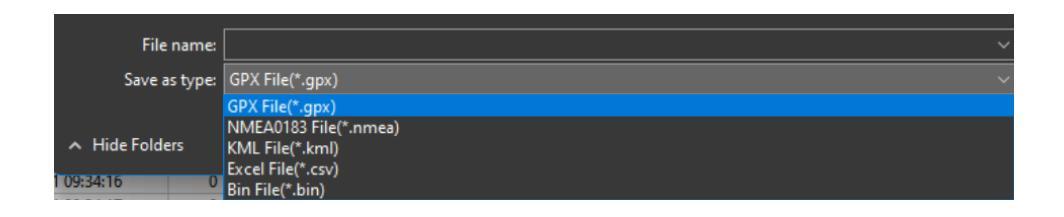

# 4. <讀取>

可以讀取已經儲存的 NMEA 或 BIN 檔案格式。

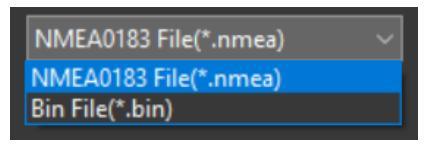

# 5. <設定 GPS 紀錄器> (僅支援 BL-1000ST)

可設定 GPS 軌跡紀錄器設定值,並會同時自動更新 AGPS。

| Bootloader Version:BLS0.00.37<br>BLE SN:QSTARZ32290001<br>转置名稱: | FW Version:FWS0.01.04<br>BLE Version:E0.00.09                     |
|-----------------------------------------------------------------|-------------------------------------------------------------------|
| 紀錄條件<br>✓ 紀錄一次每隔 1 • 秒<br>紀錄一次每隔 10 公尺<br>紀錄一次當超過 5 km/h        | 時區 +8 -<br>♥ G Sensor<br>♥ 打開始明器<br>♥ 打開結牙<br>↑ 休眠 5 Mine<br>5 15 |
| 更新謝體<br>裝置記憶空間<br>使用的記憶體空間                                      | 恢復出廠設定<br>1:0%                                                    |
| 度用料理に変更上目                                                       | . 0 /v<br>用n*送                                                    |

## 5.1 紀錄條件設定

紀錄一次每隔()秒:

如果這條件被勾選,紀錄器將會以設定的秒數來紀錄一個 GPS 航點。

#### 記錄一次每隔()公尺:

如果這條件被勾選,紀錄器將會以設定的公尺距離來記錄一個 GPS 航點,低於設定的條件將 不會被記錄。

#### 記錄一次當經過()公里/小時:

如果這條件被勾選,速度在設定值以下,紀錄器將不會記錄 GPS 航點,只會紀錄當速度超過設定值。

| 紀錄設定                      | 描述                                                 |
|---------------------------|----------------------------------------------------|
| 記錄一次每隔 X 秒                | 紀錄器將會每 X 秒記錄一個航點                                   |
| 記錄一次每隔Y公尺                 | 紀錄器將會記錄一個航點每隔 Y 公尺                                 |
| 紀錄一次當經過 Z公里/小時            | 當速度超過 Z 小時/公里,紀錄器會每秒記錄一個航點                         |
| 1. 記錄每 X 秒<br>2. 記錄每 V 公尺 | 取決於哪個設定條件(距離/時間)先到達,紀錄器將會以每 X 秒<br>或以每 Y 公尺記錄一個航點。 |
|                           | 学速度低达7八日小时, 幻绕界够会时后 V孙纪绕、伊皖                        |
| 1. 記錄每 X 秒                | 虽还反似於乙公里/小时, 紀球話府曾以母 A 抄紀球一個加<br>點。                |
| 2. 記錄每 Z 公里/小時            | 當速度大於 Z 公里/小時, 紀錄器會以每秒紀錄一個航點。                      |
| 1. 記錄每 Y 公尺               | 當速度低於 Z 公里/小時, 紀錄器將會以每 Y公尺紀錄一個航點。                  |
| 2. 記錄每 Z 公里/小時            | 當速度大於 Z 公里/小時, 紀錄器會以每秒紀錄一個航點。                      |
| 1. 記錄一次每隔 X 秒             | 當速度低於 Z 公里/小時, 紀錄器將會以每 X秒或每Y公尺紀錄                   |
| 2. 記錄一次每隔 Y 公尺            |                                                    |
| 3. 紀錄一次當經過 Z公里/小時         | 畐��度超逈 L 小時/公里,紀録畚曾母秒記録一個肌點<br>                    |

## 5.2 裝置記憶空間

一個狀態欄顯示多少儲存空間已被使用。

## 5.3 裝置名稱

可重新命名裝置名稱。

#### 5.4 時區

可設定紀錄器時區,紀錄檔案名稱將以時區時間命名。

# 5.5 G Sensor、蜂鳴器、藍芽

可設定紀錄器開啟或關閉 G Sensor、蜂鳴器、藍芽。

## 5.6 休眠

可設定紀錄器停止移動後 5~15 分鐘後進入休眠模式,當再次移動時,紀錄器會再開始記錄軌跡。

# 5.7 更新韌體

可以檢查並更新紀錄器到最新版韌體。

#### 5.8 恢復出廠設定

將會重置紀錄器所有設定值,恢復到出廠設定。

# 6. <重置紀錄器>

重置紀錄器將會刪除紀錄器上所有的軌跡紀錄與設定值。

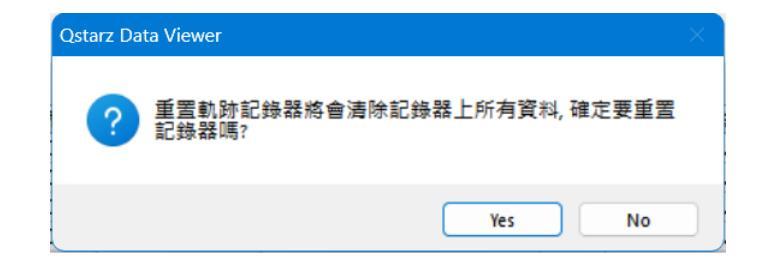

## 7. <設定>

| 單位與座標—    |                            |         |
|-----------|----------------------------|---------|
| 距離單位:     | 公制 - 經緯度: 〇度,3             | 分,秒 💿 度 |
| 軌跡        |                            |         |
| 助跡分段原則: ( | 當兩個記錄點間隔時間超過               | 1 分鐘    |
| 時區        |                            |         |
| 顯示時區:     | (UTC+08:00) 台北             | -       |
|           | 日光節約時間                     |         |
| 顯示語言      |                            |         |
| 喜好語言:     | 正體中文 / Traditional Chinese | -       |

#### <單位與座標>

#### 距離單位:

公制:將會以公里/公尺來顯示。

英制:將會以英里/英尺來顯示。

#### 緯度/經度:

度、分、秒:經緯度將會以23°12'20"呈現。

度: 經緯度將會以 23.22152°呈現。

# <軌跡>

當兩個紀錄點間格時間超過多少分鐘後,會將軌跡分為兩段顯示。

#### <時區>

顯示時區與日光節約時間設定。

# <顯示語言>

設定軟體語系。